#### 3次元コンピュータグラフィックスの基礎 -11

大野

# CAVEのハードウェアシステム

- 県立大のCAVEのハードウェアシステム
  - 背面投影型スクリーン(正面スクリーン,側面スクリーンx2)
  - 床面スクリーン
  - 液晶ステレオプロジェクター x4
  - 日本SGI社製ワークステーション(Xeon E5-2640v3 2.6GHz x2, メモリ:64GB, グラフィックス:Quadro K5200x4)
  - 液晶シャッター眼鏡(立体メガネ)
  - コントローラー(一般のシステムではワンド)
  - トラッキングシステム

![](_page_2_Picture_0.jpeg)

![](_page_2_Figure_1.jpeg)

![](_page_3_Picture_0.jpeg)

![](_page_3_Figure_1.jpeg)

![](_page_3_Picture_2.jpeg)

### CAVEのハードウェアシステム

![](_page_4_Picture_1.jpeg)

![](_page_4_Picture_2.jpeg)

#### ワンドとコントローラーの対応 (ボタン × 3, ジョイスティック)

![](_page_4_Picture_4.jpeg)

# CAVEプログラミング

- CAVELibを使用することで、
  - 射影計算
  - 立体映像のための視差
  - スクリーン間の映像同期
  - トラッキング

等を考えなくとも、自動的に行ってくれる

# CAVEプログラミング

- CAVELibを使用することで、
  - OpenGLで映像を作れる(DirectXには非対応)

- トラッキングのデータも簡単に使える

- ・立体メガネ、コントローラーの位置、向いている方向
- ・ボタンの状態(押された、離された、押されている)
- ジョイスティックの状態(どの向きに倒されているか?)

– 描画、計算は並列実行してくれる

<u>CAVELibのプログラムは、GLUTのプログラムと、非</u>
 <u>常に似ている</u>

![](_page_7_Picture_0.jpeg)

![](_page_7_Figure_1.jpeg)

## CAVEシミュレータ

- 可視化装置室に行かなくとも、リモートログインでプログラミングを することが可能である。
- CAVEシミュレータという、CAVEに表示する画面を、2次元の Windowに表示する便利な機能がある
- .cavercというファイルをプログラムファイルと同じディレクトリに置くことで、いろいろな表示モードに変えることができる

![](_page_8_Figure_4.jpeg)

9

### CAVEシミュレータ

![](_page_9_Figure_1.jpeg)

このような窓が開く

スクリーンは6面

これはワンド(コントローラー) を表す

CAVEシミュレータ

#### 視点の動きのコントロール方法

| $\leftarrow$         | move left     |
|----------------------|---------------|
| $\rightarrow$        | move right    |
| $\uparrow$           | move forward  |
| $\checkmark$         | move backward |
| Shift + 个            | move up       |
| Shift + $\downarrow$ | move down     |
| $Alt + \leftarrow$   | rotate left   |
| $Alt + \rightarrow$  | rotate right  |
| Alt + 个              | rotate up     |
| Alt + $\downarrow$   | rotate down   |
| р                    | Reset         |

## CAVEシミュレータ

| ワンドの操作                 |                                   |
|------------------------|-----------------------------------|
| Ctrl + mouse movement  | move wand left/right/forward/back |
| Shift + mouse movement | move wand left/right/up/down      |
| Alt + mouse movement   | rotate wand left/right/up/down    |
| mouse left button      | wand left button                  |
| mouse middle button    | wand middle button                |
| mouse right button     | wand right button                 |
| Space + mouse movement | Joystick shifting                 |

# CAVELibとglutプログラムの比較

ball.cとball\_glut.cを比較してみる。非常に似ていることがわかる

```
int main(int argc, char** argv) {
int main(int argc, char **argv) {
                                            height = 0.0;
height = 0.0;
                                            angle = 0.0;
angle = 0.0;
                                            glutInit(&argc, argv);
glutInit(&argc, argv);
CAVEConfigure(&argc, argv, NULL);
                                            glutInitDisplayMode(GLUT_DOUBLE
CAVEInitApplication(init_gl, 0);
                                         GLUT RGB | GLUT DEPTH);
CAVEDisplay(draw, 0);
                                            glutInitWindowPosition(0, 0);
                                            glutInitWindowSize(500, 500);
CAVEInit();
                                            glutCreateWindow("ball_glut.cpp");
  while(!CAVEgetbutton(CAVE_ESCKEY))
                                            init gl();
   \underline{compute()}; \leftarrow
                                            glutDisplayFunc(draw);
    CAVEUS1eep(10000);
                                            <u>glutIdleFunc(comput</u>e);
                                            glutReshapeFunc(reshape);
CAVEExit();
                                            glutKeyboardFunc(keyboard);
return 0;
                                            glutMainLoop();
                                            return 0;
                              CAVELib
```

# CAVELibとglutプログラムの比較

- glutInitDisplayMode(GLUT\_DOUBLE | GLUT\_RGB GLUT\_DEPTH);
- glutInitWindowPosition(0, 0);
- glutInitWindowSize(500, 500);
- glutCreateWindow("ball\_glut.cpp");
- glutReshapeFunc(reshape);

#### ウインドウ関係の関数は必要なし。 デフォルトでダブルバッファモード。

# CAVELibとglutプログラムの比較

- glEnable(GL\_DEPTH\_TEST);
   デフォルトでenableになっている
- glutSwapBuffers();
- glutPostRedisplay();
  - 自動的に、常にダブルバッファモードで画像を描く ので、必要ない
- gluLookAt, glViewPort, glMatrixMode, glLoadIdentity, gluPerspective
  - 視点関係、射影関係はCAVE1ibが自動的に面倒を見て くれる

#### CAVELibプログラムの大まかな流れ

![](_page_15_Figure_1.jpeg)

# CAVELibプログラムの性質

![](_page_16_Figure_1.jpeg)

- 常に立体メガネ、ワンドの位置や角度の情報を取得している
- 立体メガネの情報を元に、表示画像を常に描きかえる (Display)
- Displayスレッド同士は、同期をとっている。
- DisplayスレッドとComputationスレッドは同期を取っていない
  - ➤ Computationスレッドのループは、ユーザーがwhileなどを使って自分で作る。
  - ▶(普通は、)Computationスレッドのループのほうが速くまわる

![](_page_17_Figure_0.jpeg)

#### サンプルプログラム(ball.c)

~略

glMaterialfv(GL\_FRONT\_AND\_BACK, GL\_SPECULAR, spec);

glClearColor(0.0,0.0,0.0,0.0);

void draw()
{
 glClear(GL\_COLOR\_BUFFER\_BIT | GL\_DEPTH\_BUFFER\_BIT);
 glEnable(GL\_LIGHTING);
 glPushMatrix();
 glTranslatef(0, height, -3);
 glutSolidSphere(1.0, 18, 18);
 glPopMatrix();
 glDisable(GL\_LIGHTING);
}

## いろいろな変数

- 大域変数(グローバル変数)
  - すべてのスレッドで共有される
  - 複数のスレッドで値を書き換える場合は注意
     (CAVELockなどで安全性確保::ちょっと高度)
     例: Aをグローバル変数として、
     複数のスレッドで、A=A+1を実行する場合など
- 局所変数(関数内で宣言された変数。ローカル変数)
   同じ関数を実行したとしても、スレッドごとに別々の値
- 静的変数(関数内で宣言時にstaticをつけたもの)

– スレッド間で共有されるので注意

# CAVEプログラム演習

• Mayaヘログインして、ball.cをコンパイルしてみよう

– ssh\_−Y\_IPアドレス⊲

- Windowsを使っている場合は、Xmingを起動後に、PuttyでX-forwardを 有効にしてログインする
- export LD\_LIBRARY\_PATH=\$LD\_LIBRARY\_PATH:/opt/CAVELIB/3.3/lib64を実行
- ball.cのコンパイルには、makeコマンドを使う(用意したMakefileもコピー すること)
  - make⊲
- chmod\_764\_ball.shdでball.shに実行権限をあたえ、./ball.shでball を実行する
- 1. ball.cをCAVEシミュレータで実行し、いろいろ操作してみよう
- 2. 描画のところ(OpenGLのところ)を書き換えてみよう
- 3. ball.cとball\_glut.cの中身を比較してみよう(宿題)
- 4. make, makefileについて調べよう(宿題)